## STEPS TO CONFIGURE AZURE B2C SSO using WordPress as OpenID Connect Server

## **Step 1: Setup Azure B2C as OAuth Client**

- Sign in to <u>Azure portal</u> as Administrator.
- Copy the Redirect/Callback URL, we will need it while configuring WordPress OAuth server plugin. You will get Client ID, Client secret and other required details once you successfully configure the WordPress OAuth Server plugin.

| Client ID:                 | <u>Click here</u>                                  |
|----------------------------|----------------------------------------------------|
| Client Secret:             | <u>Click here</u>                                  |
| Authorization<br>Endpoint: | <your domain="">/wp-json/moserver/authorize</your> |
| Token Endpoint:            | <your domain="">/wp-json/moserver/token</your>     |
| Scope:                     | openid email profile                               |

## **Step 2: Setup WordPress as OAuth Server**

• Go to **miniOrange OAuth Server** plugin on the left side menu and choose your OAuth client from the list, Here **Custom OpenID Connect**.

| OAuth Clients                   | Configurations         | Server Response   | Advanced Settings  | Request For Demo         | Account Setup | Licensing Plans |
|---------------------------------|------------------------|-------------------|--------------------|--------------------------|---------------|-----------------|
| Add Client                      |                        |                   |                    |                          | 📄 API Documen | ntation         |
| Select client                   |                        |                   |                    |                          |               |                 |
| OAuth Clients                   |                        |                   |                    |                          |               |                 |
| Custom openid<br>connect client | Custom OAuth<br>Client | 2.0 Rocket Chat   | Invision Community | wordPress                |               |                 |
| Endpoints<br>You can configure  | below endpoints in ye  | our OAuth client. |                    |                          |               |                 |
| Authorization En                | dpoint :               |                   | /v                 | vp-json/moserver/authori | ze            |                 |
| Token Endpoint :                |                        |                   | /v                 | vp-json/moserver/token   |               | 6               |
| Userinfo Endpoir                | nt :                   |                   | / <sub>V</sub>     | vp-json/moserver/resourc | e             |                 |
| Introspection En                | dpoint :               | [PR               | EMIUM]             |                          |               |                 |
| OpenID Single Lo                | ogout Endpoint :       | [PR               | EMIUM]             |                          |               |                 |
| Supported scope                 | 25 :                   | pro               | file openid        |                          |               |                 |

 Enter Client name as you want. Get the Redirect / Callback URL from Azure B2C and enter under Redirect URI field. Click on Save client button

| W 🏠 wordpress 😳 1                                                                                                    | 1 ♥ 0 + New                                                         |                                                                                                    |               |  |  |  |
|----------------------------------------------------------------------------------------------------|---------------------------------------------------------------------|----------------------------------------------------------------------------------------------------|---------------|--|--|--|
| Dashboard Dashboard Dashboar | 🌀 miniOrange OAuth / OpenID Conn                                    | ect Server                                                                                                    |               |  |  |  |
| 📌 Posts                                                                                                    | OAuth Clients Configurations Server Response A                      | dvanced Settings Request For Demo Account Setup Licens                                                          | ing Plans     |  |  |  |
| Media                                                                                                    |                                                                     |                                                                                                    |               |  |  |  |
| 📕 Pages                                                                                                    | Add Client                                                          | 🖹 API Documentation                                                                                             | 📄 Setup Guide |  |  |  |
| Comments                                                                                                    | *Client Name : azure b2c                                            | zure b2c                                                                                                    |               |  |  |  |
|                                                                                                    | *Redirect URI :                                                     | The Process of the Second Second Second Second Second Second Second Second Second Second Second Second Second S |               |  |  |  |
| Appearance                                                                                                    | Save Client                                                         |                                                                                                    |               |  |  |  |
| 🖌 Plugins                                                                                                    |                                                                     |                                                                                                    |               |  |  |  |
| 📥 Users                                                                                                    | Endpoints                                                           |                                                                                                    |               |  |  |  |
| 🖋 Tools                                                                                                    | Endpoints                                                           |                                                                                                    |               |  |  |  |
| II Settings                                                                                                    | You can configure below endpoints in your OAuth client.             |                                                                                                    |               |  |  |  |
| iniorange                                                                                                    | Authorization Endpoint :                                            | /wp-json/moserver/authorize                                                                                     |               |  |  |  |
| Collapse menu                                                                                                    | Token Endpoint :                                                    | /wp-json/moserver/token                                                                                         |               |  |  |  |
|                                                                                                    | Introspection Endpoint : [PREMIL                                    | [ML                                                                                                    |               |  |  |  |
|                                                                                                    | OpenID Single Logout Endpoint : [PREMIL                             | [PREMIUM]                                                                                                    |               |  |  |  |
|                                                                                                    | Supported scopes : profile of                                       | openid                                                                                                    |               |  |  |  |
|                                                                                                    | NOTE: If you are getting 404 for the above endpoints, please make s | sure you haven't selected Plain in the Permalink Settings                                                       |               |  |  |  |

• Note down **Client ID**, **Client Secret**, **Endpoints** to configure in your OAuth Client.

| wordpress     | 1 🗭 0 🕂 New                                           |                                   |                        |                        |                           |                         |         |
|---------------|-------------------------------------------------------|-----------------------------------|------------------------|------------------------|---------------------------|-------------------------|---------|
| shboard       | 🧿 miniOr                                              | ange OAuth                        | / OpenID Co            | nnect Server           |                           |                         |         |
| sts           | OAuth Clients                                         | Configurations                    | Server Response        | Advanced Settings      | Request For Demo          | Account Setup Licensing | g Plans |
| dia           |                                                       |                                   |                        |                        |                           |                         |         |
| es            | Clients List                                          | Clients List                      |                        |                        | Add Cli                   |                         |         |
| nments        | You can only ad                                       | d 1 client with free ve           | rsion Lingrade to Dram | ium to add more        |                           |                         |         |
| pearance      | Tou can only ad                                       | a relient with hee ve             | Ision. Opgrade to riem | to add more.           |                           |                         |         |
| ains          | Client Name                                           | Client ID                         |                        |                        | Client Secret             |                         |         |
| rs            | azure b2c                                             | -                                 |                        | B                      |                           | ß                       |         |
| ls            | Update   Delete                                       |                                   |                        | -                      |                           |                         |         |
| tinas         |                                                       |                                   |                        |                        |                           |                         |         |
|               | Endpoints                                             |                                   |                        |                        |                           |                         |         |
| uth Server    | You can configure                                     | below endpoints in y              | our OAuth client.      |                        |                           |                         |         |
| Collapse menu | Authorization Er                                      | idpoint :                         | -                      | /v                     | vp-json/moserver/authoriz | re.                     | ß       |
| lapse menu    |                                                       | Token Endpoint :                  |                        |                        |                           |                         | _       |
| apse menu     | Token Endpoint                                        | :                                 |                        | /v                     | vp-json/moserver/token    |                         |         |
| apse menu     | Token Endpoint                                        | :<br>dpoint :                     | [PR                    | /v<br>EMIUM]           | vp-json/moserver/token    |                         | IL.     |
| apse menu     | Token Endpoint<br>Introspection En<br>OpenID Single L | :<br>dpoint :<br>ogout Endpoint : | əq)<br>99]             | /v<br>Emium]<br>Emium] | vp-json/moserver/token    |                         | IC.     |

In this Guide, you have successfully configured **Azure B2C Single Sign-On (SSO)** with WordPress as OAuth Provider and Azure B2C as OAuth Client using our WP OAuth Server plugin. This solution ensures that you are ready to roll out secure access to your Azure B2C application using WordPress site credentials within minutes.